## HOW TO MANUALLY ADD STUDENTS

|   | PASSPORT Resources Classes 2 0.11Den                             | no001 |  |  |  |  |  |  |  |
|---|------------------------------------------------------------------|-------|--|--|--|--|--|--|--|
|   | My Classes                                                       |       |  |  |  |  |  |  |  |
| 1 | Class Norse Licensed Students Other Teachers                     |       |  |  |  |  |  |  |  |
| - | V 🚶 11Demo001 Level A 2 of 2                                     |       |  |  |  |  |  |  |  |
|   | ↑  11Demo001 Level 8 0 of 0                                      |       |  |  |  |  |  |  |  |
|   | Darlet Norma Daulet 10 Grade Unemanne Passoord Lionnad ACOLINGER | ٦.    |  |  |  |  |  |  |  |
|   | No students have been assigned to this class.                    | _     |  |  |  |  |  |  |  |
|   | V C 11Demo001 Level C sofo                                       |       |  |  |  |  |  |  |  |
|   | V D 11Demot01 Level D e of 0                                     |       |  |  |  |  |  |  |  |
|   | Y E 11Demo001 Level E a of 0                                     |       |  |  |  |  |  |  |  |
|   | Y 11Demo001 Level F 0 of 0                                       |       |  |  |  |  |  |  |  |
|   |                                                                  |       |  |  |  |  |  |  |  |
|   |                                                                  |       |  |  |  |  |  |  |  |
|   |                                                                  |       |  |  |  |  |  |  |  |

- Click the open icon 
   next to the class you wish to see. The class will expand to view students that are currently rostered or allow you to manually add students.
- 2. Click **Add Student** button to add students to your roster

- Add student name, student ID and grade level.
  \*Demographic information is optional, but recommended.
- 4. Click Add

| PASS     | POR        | 1                 |                   | La I V L | 0.24           | Resources | Classes | 1. 11Demo0  |
|----------|------------|-------------------|-------------------|----------|----------------|-----------|---------|-------------|
| Му       | Clas       | ses               |                   |          |                |           |         |             |
|          | Class Name |                   | Licensed Students |          | Other Teachers |           |         |             |
| *        | A          | 11Demo001 Level A |                   | 2 of 2   |                |           |         |             |
| ^        | В          | 11Demo001 Level B |                   | 1of1     |                |           |         |             |
| Stude    | int Name   | Student ID        | Grade             | Usemame  | Password       | Licensed  |         | ADD STUDENT |
| demo     | o, demo    | demoshaw          | Kindergarten      | demod074 | GreatTide4     | ~         |         | ± 🖊 1       |
| ×        | C          | 11Demo001 Level C |                   | 0 of 0   |                |           |         |             |
| *        | D          | 11Demo001 Level D |                   | 0 of 0   |                |           |         |             |
| <b>*</b> | E          | 11Demo001 Level E |                   | 0 of 0   |                |           |         |             |
| × .      | F          | 11Demo001 Level F |                   | 0 of 0   |                |           |         |             |

Student username and password is now available

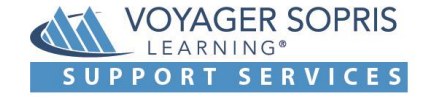